## การเข้าถึง มาตรฐานการพยาบาล ฝ่ายการพยาบาล

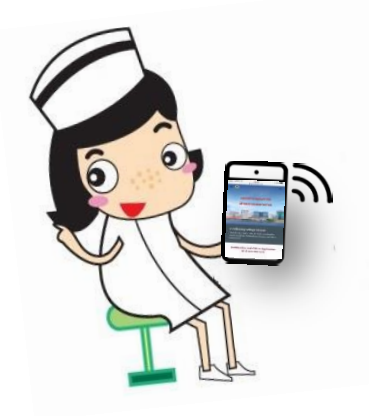

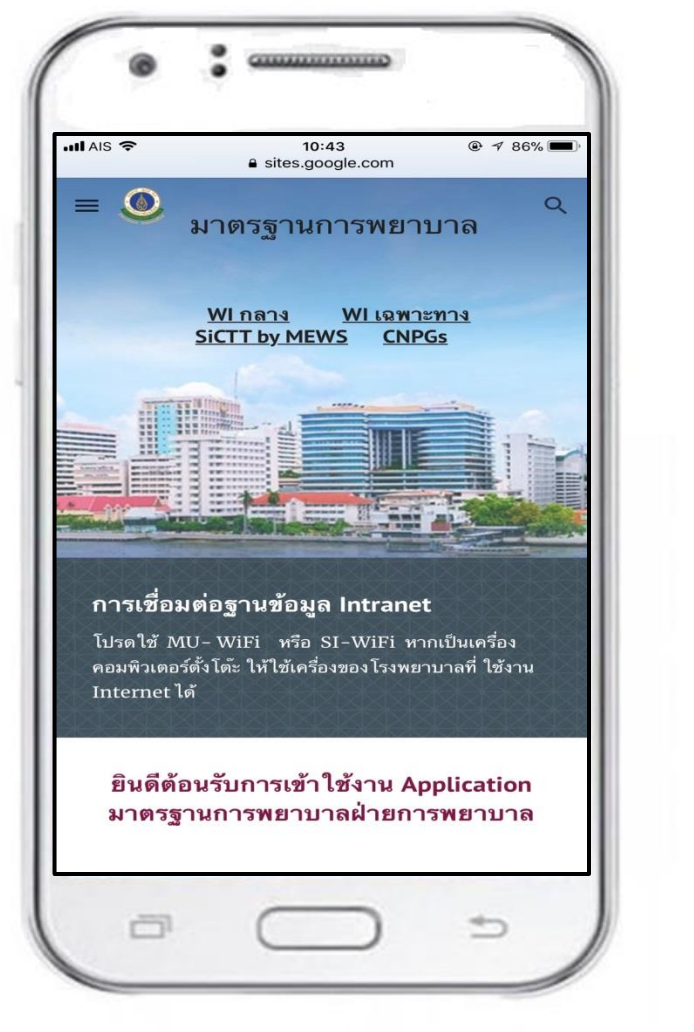

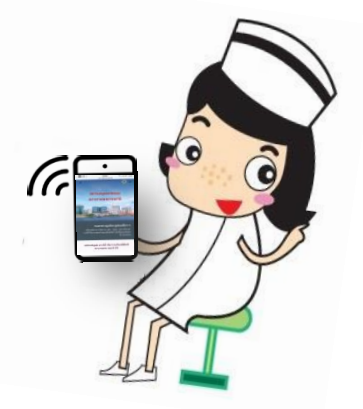

#### งานพัฒนาคุณภาพการพยาบาล โรงพยาบาลศิริราช

## การเข้าถึง มาตรฐานการพยาบาล ฝ่ายการพยาบาล

 การดาวน์โหลดและการเข้าถึงApplication บนหน้าจอโทรศัพท์มือถือ

 การเข้าถึงมาตรฐานการพยาบาล ผ่านทาง คอมพิวเตอร์และโน๊ตบุคและการสร้าง short cut ไว้บนจอคอมพิวเตอร์

 มาตรฐานการพยาบาล ฝ่ายการพยาบาล ประกอบด้วยอะไรบ้าง

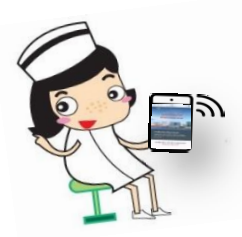

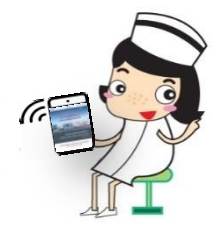

# การดาวน์โหลดและการเข้าถึง Application บนหน้าจอโทรศัพท์มือถือ

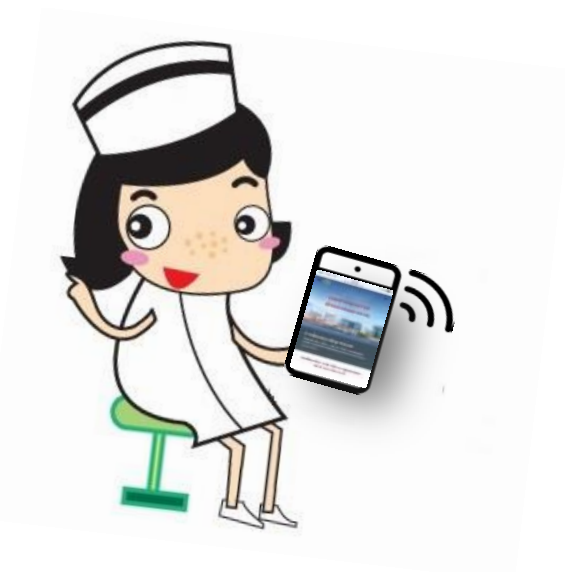

## การดาวน์โหลด Application ในโทรศัพท์มือถือ

Smart phone ทั่วไปที่นิยมใช้จะมี 2 ระบบ

1. ระบบปฏิบัติการ Android เช่น Samsung, Motorola, Huawei, LG

2. ระบบปฏิบัติการ iOS เช่น Iphone, Ipad ทุกรุ่น

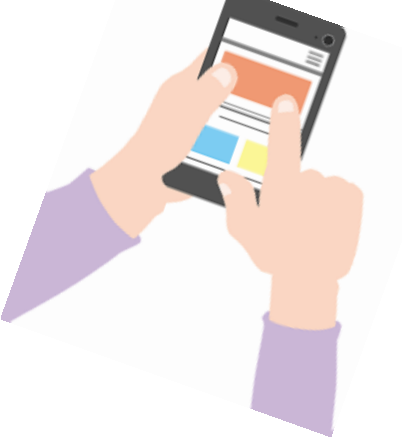

## ขั้นตอนการดาวน์โหลด Application ในโทรศัพท์มือถือ

- 1. เชื่อมต่อ Wifi ด้วย MU Wifi หรือ SI Wifi เท่านั้น
- 2. Scan QR code เพื่อเข้า icon มาตรฐานการพยาบาล
- Download Application ระบบปฏิบัติการต่างๆบน หน้าจอโทรศัพท์มือถือ

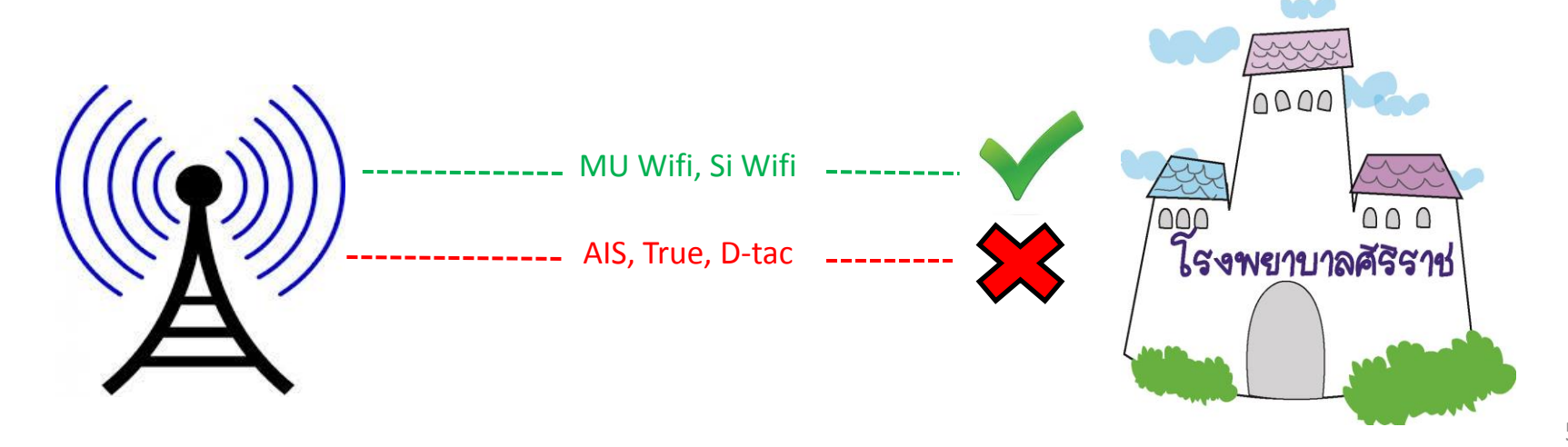

## 1. การเชื่อมต่อ MU- WiFi หรือ SI-WiFi

|  | •••• TRUE-H <b>奈</b> 14                                                                 | :16                                         | <b>1</b> 79% 💼 + |
|--|-----------------------------------------------------------------------------------------|---------------------------------------------|------------------|
|  | Settings                                                                                | -Fi                                         |                  |
|  |                                                                                         |                                             |                  |
|  | Wi-Fi                                                                                   |                                             |                  |
|  | <ul> <li>MU-WiFi</li> <li>Security Recommendation</li> </ul>                            |                                             | <b>?</b> (i)     |
|  | CHOOSE A NETWORK<br>.@ AIS SUPER WIFI 🗢                                                 |                                             |                  |
|  |                                                                                         |                                             | <b>?</b> (i)     |
|  | SI-WiFi                                                                                 |                                             | <b>∻</b> (i)     |
|  | SiHMIS-WiFi                                                                             |                                             | <b>?</b> (i)     |
|  | Other                                                                                   |                                             |                  |
|  | DEVICES                                                                                 |                                             |                  |
|  | HPE910.3DCF50                                                                           |                                             | <b>?</b> (i)     |
|  |                                                                                         |                                             |                  |
|  | Ask to Join Networks                                                                    |                                             | $\bigcirc$       |
|  | Known networks will be join<br>known networks are availab<br>manually select a network. | ed automatically. If<br>e, you will have to | no               |

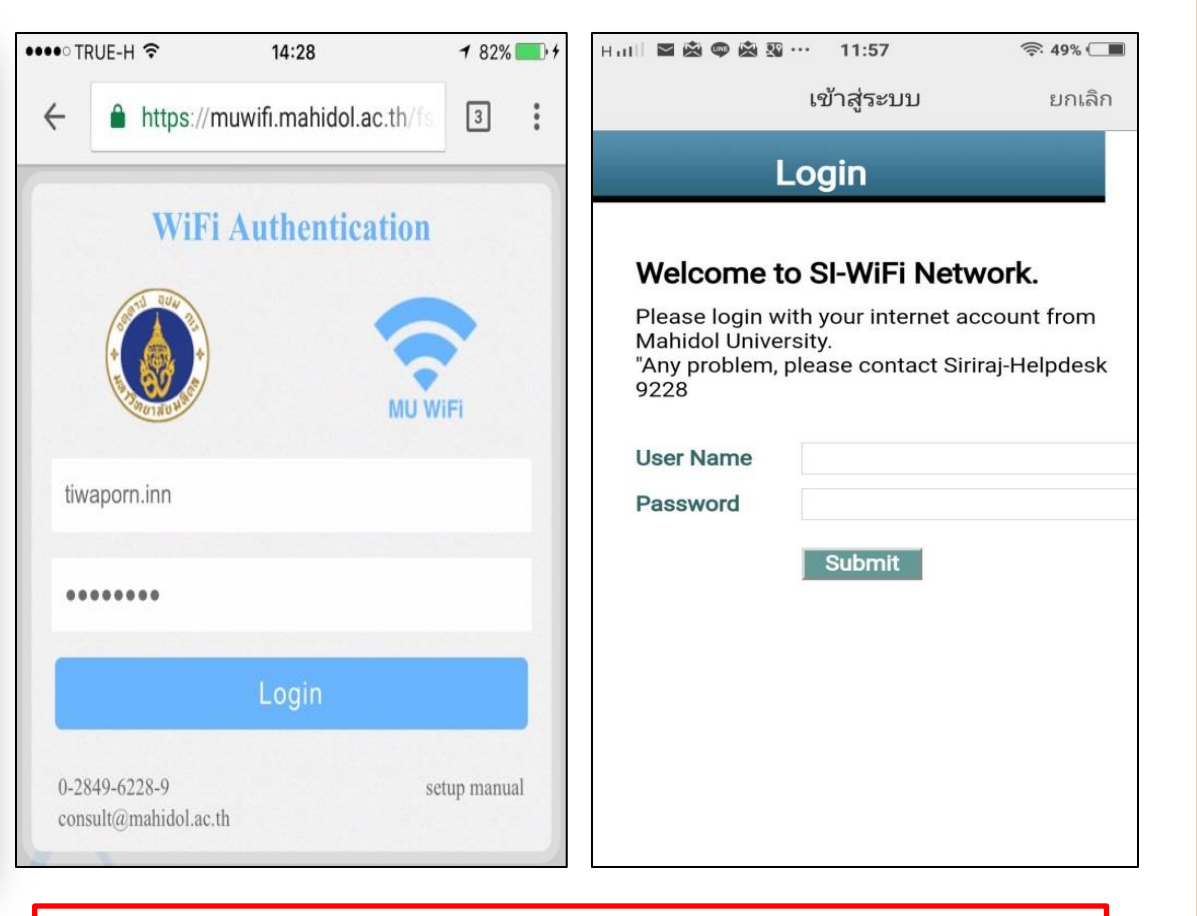

 เข้าที่การตั้งค่าในโทรศัพท์ เลือก Wi-Fi
 MU-WiFi หรือ SI-WiFi 2. ใส่ รหัส Wifi Username : ชือ.นามสกุล 3 ตัวแรก Password : รหัสที่ได้รับจากมหาวิทยาลัย

## 2. การ Scan QR code เพื่อสร้าง Icon Application มาตรฐานการพยาบาล บนหน้าจอ โทรศัพท์มือถือ

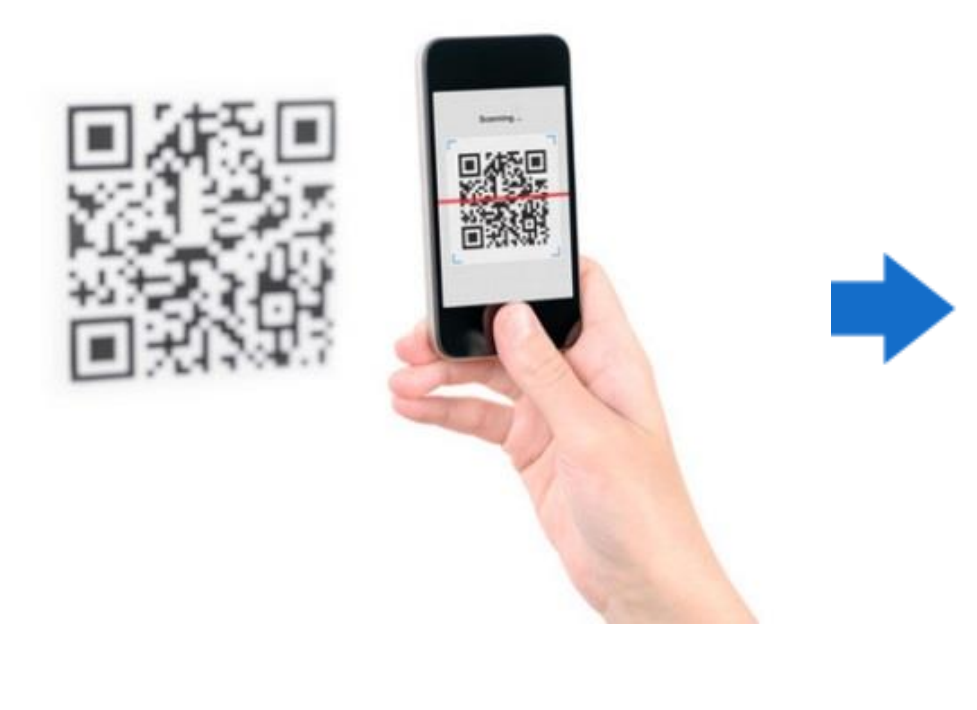

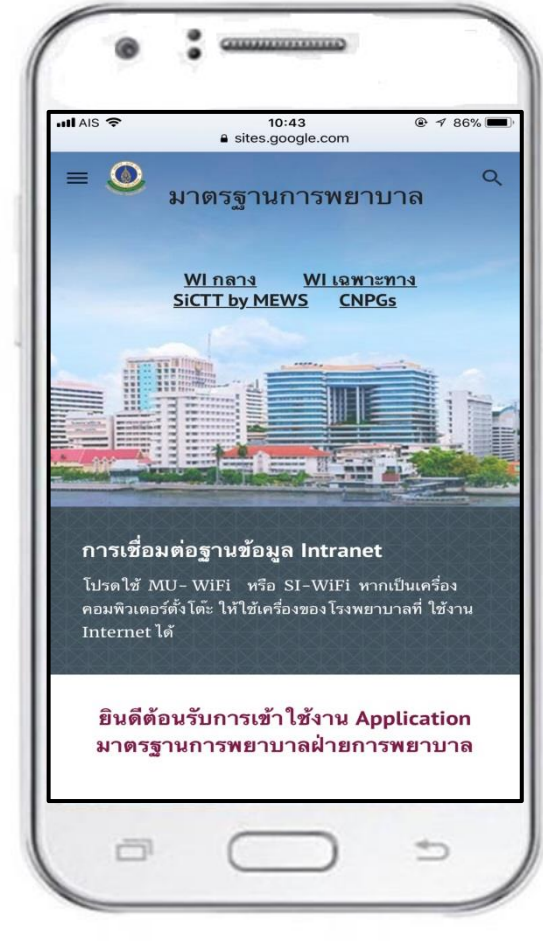

## **QR code for Application**

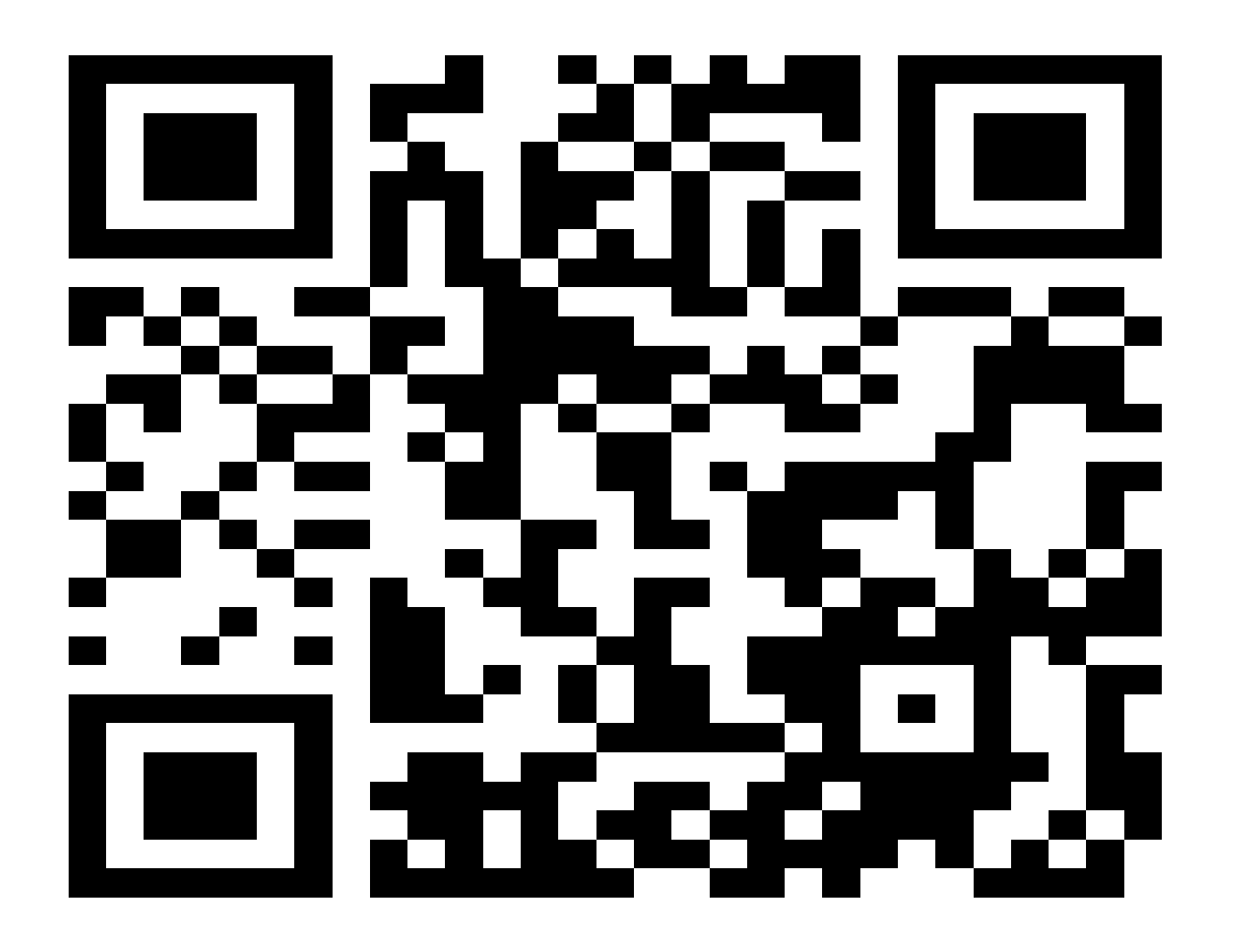

### **3. วิธีการดาวน์โหลด Application ในโทรศัพท์มือถือ** 3.1 ระบบปฏิบัติการ Android (Samsung, Motorola, Huawei, LG)

| ••••• TRUE-H 🗢                                                                                                    | 10:05 7 81%                                     | Г |  |  |
|----------------------------------------------------------------------------------------------------|-------------------------------------------------|---|--|--|
| $\langle \rangle$                                                                                                    | SELEC: ล็อกอินเข้าเว็บ                          |   |  |  |
|                                                                                                    | http://10.7.2.201                               |   |  |  |
| S Thai (th)                                                                                                    | Username Password Log In                        |   |  |  |
| เข้าสู่ระบบ                                                                                                    |                                                 |   |  |  |
| 🛕 หมดเวลา                                                                                                    | 🛕 หมดเวลาของเซสชันนี้แล้วค่ะ กรณาเข้าส่ระบบใหม่ |   |  |  |
| ชื่อผู้ใช้                                                                                                    |                                                 |   |  |  |
| seguine .                                                                                                    |                                                 |   |  |  |
| วทลผาน                                                                                                    |                                                 |   |  |  |
| Remember username                                                                                                    |                                                 |   |  |  |
|                                                                                                    | เข้าสู่ระบบ                                     |   |  |  |
|                                                                                                    | สมชื่อผู้ใช้หรือรทัสผ่าน ?                      |   |  |  |
| เว็บบราวเซอร์ที่คุณใช้ต้องอนุญาตให้รับ cookies 🕥                                                                                                    |                                                 |   |  |  |
|                                                                                                    |                                                 |   |  |  |
| บุคคลทั่วไปสามารถ ข้าชมได้เฉพาะรายวิชาที่มี<br>สัญลักษณ์หน้าคนติดเ ยู่ นั่นคือ อนุญาตให้บุคคล<br>ทั่วไปเข้าศึกษาได้ v อกนั้น สำหรับท่านที่เป็น<br>สมา ักเท่านั้น<br>เข้าสู่ระบบใ ฐานะบุคคลทั่วไป |                                                 |   |  |  |
| คุณเข้าม                                                                                                    | มาที่นี่ ป็นครั้งแรกหรือ<br>เป <b>ง</b> ่าคะ    | - |  |  |
|                                                                                                    |                                                 | L |  |  |
|                                                                                                    |                                                 |   |  |  |
| 1. Log in                                                                                                    |                                                 |   |  |  |
| ชื่อผู้ใช้งาน : รหัส <u>SAP</u><br>รหัสผ่าน : รหัส <u>SAP</u>                                                                                                    |                                                 |   |  |  |

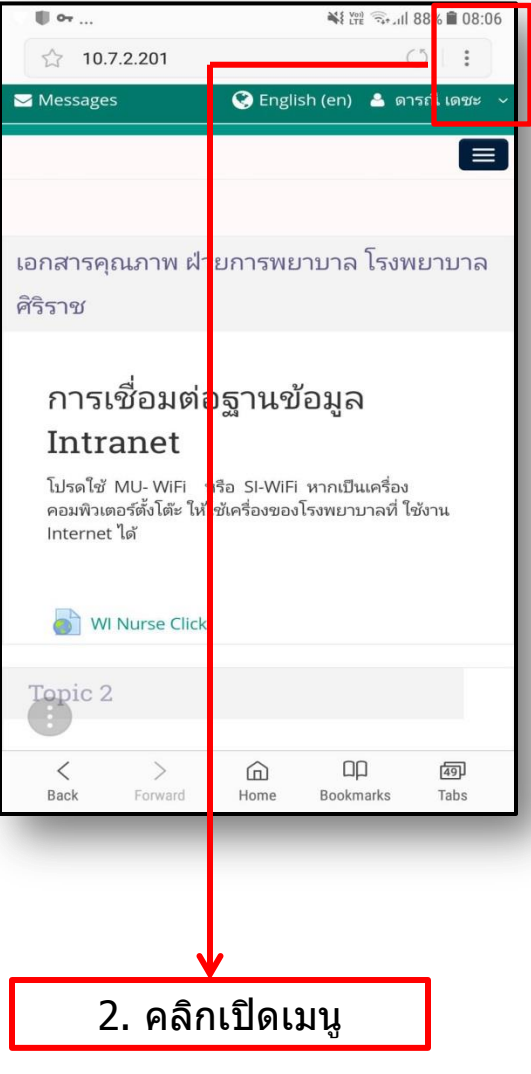

| R 🖬                                              | 📲 🖓 🖘 🗐 88% 🛢 08:06          |  |
|--------------------------------------------------|------------------------------|--|
| 10.7.2.201                                       | Share                        |  |
| ✓ Messages                                       | Add to Bookmarks             |  |
|                                                  | Save webpage                 |  |
|                                                  | Add to Quick access          |  |
| เอกสารคุณภาพ ฝ่าย <mark>กาฯ</mark><br>ศิริราช    | Add to Home screen           |  |
|                                                  | Find on page                 |  |
| การเชื่อมต่อฐา <sup>.</sup>                      | Request des top site         |  |
| Intranet                                         | Turn on Night mode           |  |
| โปรดใช้ MU- WiFi หรือ SI-                        | Extensions                   |  |
| คอมพิวเตอร์ตั้งโต๊ะ ให้ใช้เครื่อ<br>Internet ได้ | Drint                        |  |
|                                                  |                              |  |
| WI Nurse Click                                   |                              |  |
| Topic 2                                          |                              |  |
|                                                  |                              |  |
| Sack Forward Hom                                 | ) 니니 챔피<br>ne Bookmarks Tabs |  |
|                                                  |                              |  |
|                                                  |                              |  |
|                                                  |                              |  |

 3. เลือก Add to Home Screen (เพิ่มไปยังหน้าจอโฮม)

## 3. วิธีการดาวน์โหลด Application ในโทรศัพท์มือถือ 3.2 ระบบปฏิบัติการ iOS (Iphone, Ipad ทุกรุ่น)

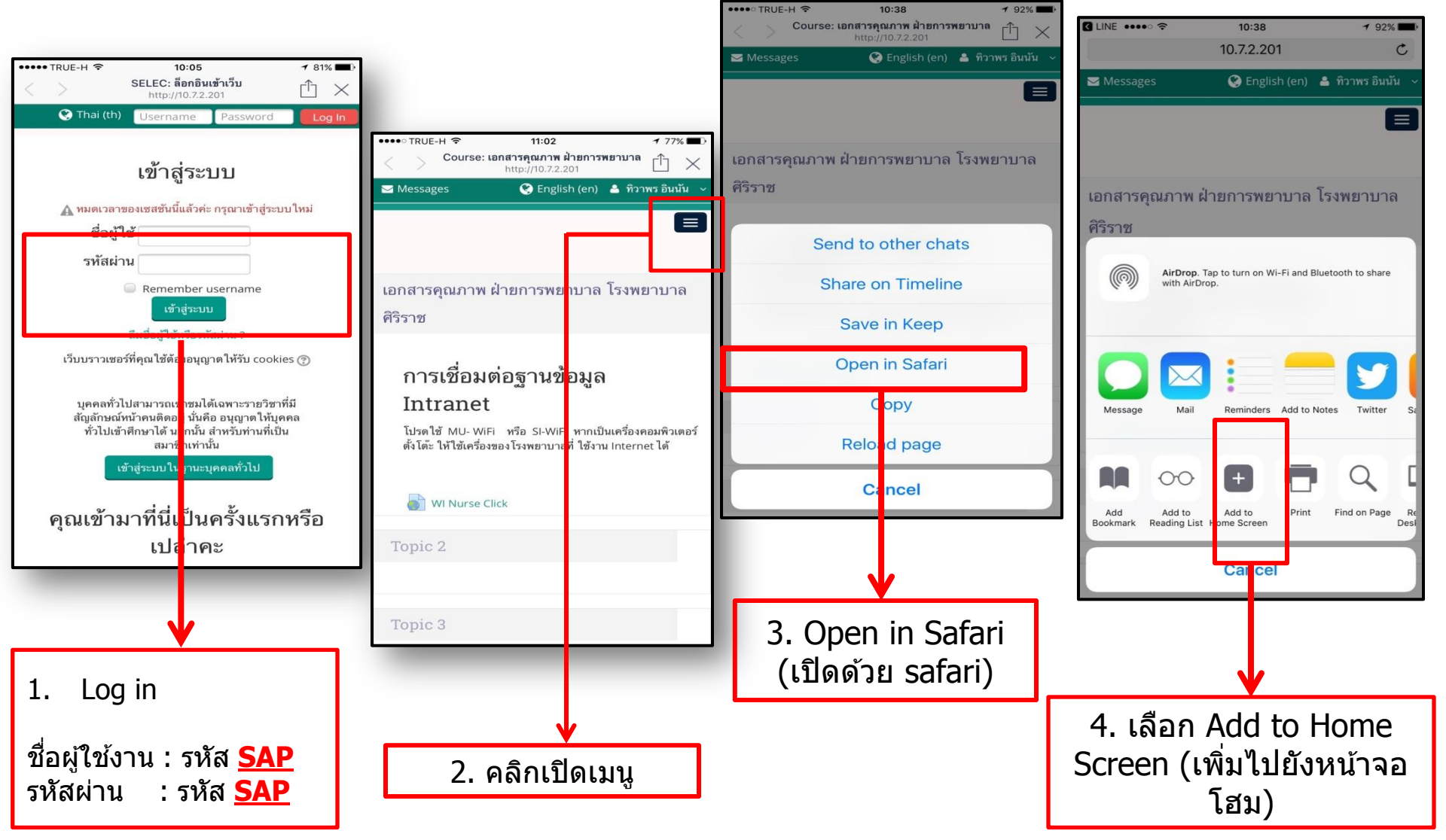

## รูปแบบของ Application ที่โหลดบนจอมือถือ

 ระบบปฏิบัติการ Android (Samsung, Motorola, Huawei, LG)

ระบบปฏิบัติการ IOS (Iphone, Ipad ทุกรุ่น)

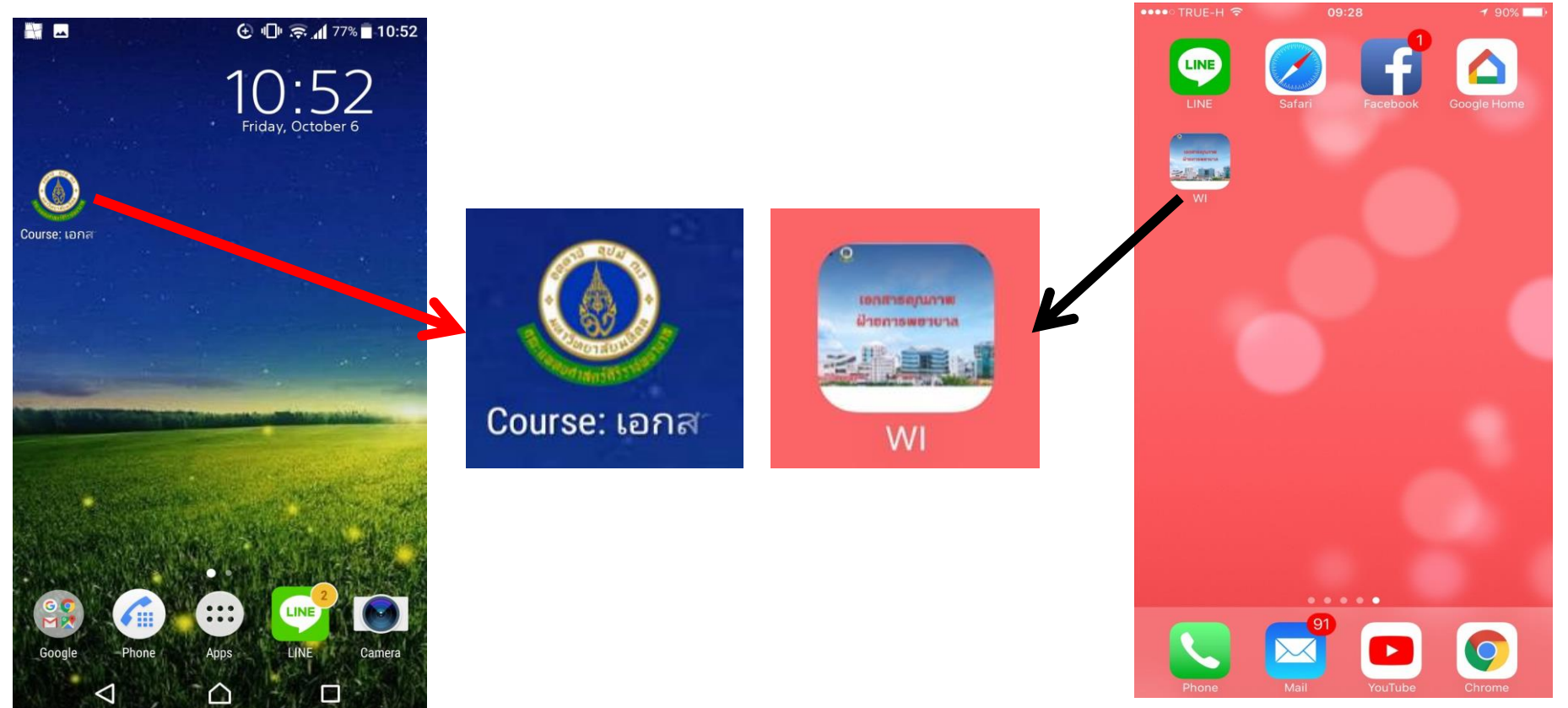

## 2. การเข้าถึง มาตรฐานการพยาบาล ฝ่ายการพยาบาล ทางคอมพิวเตอร์

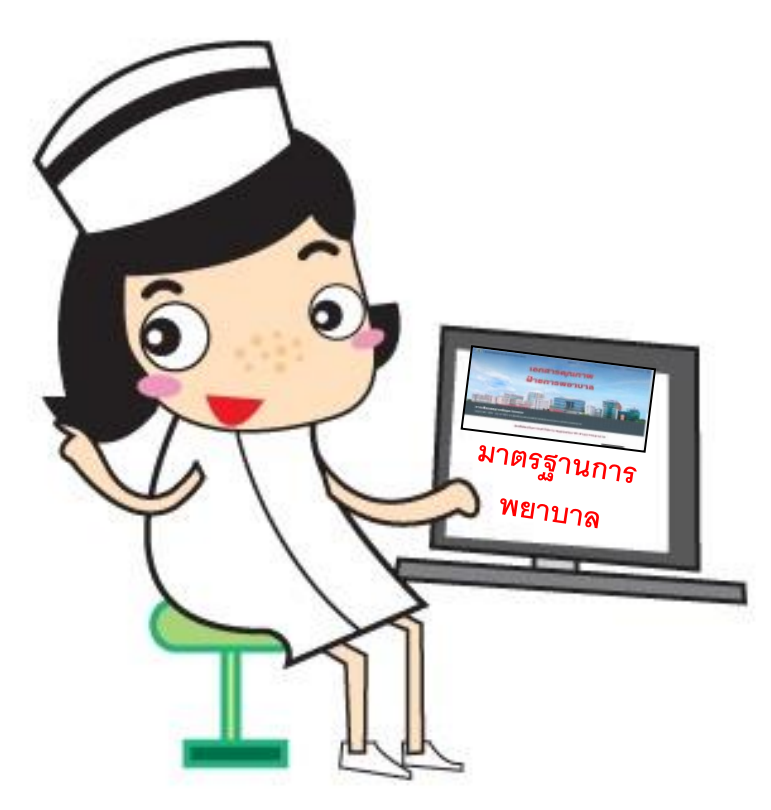

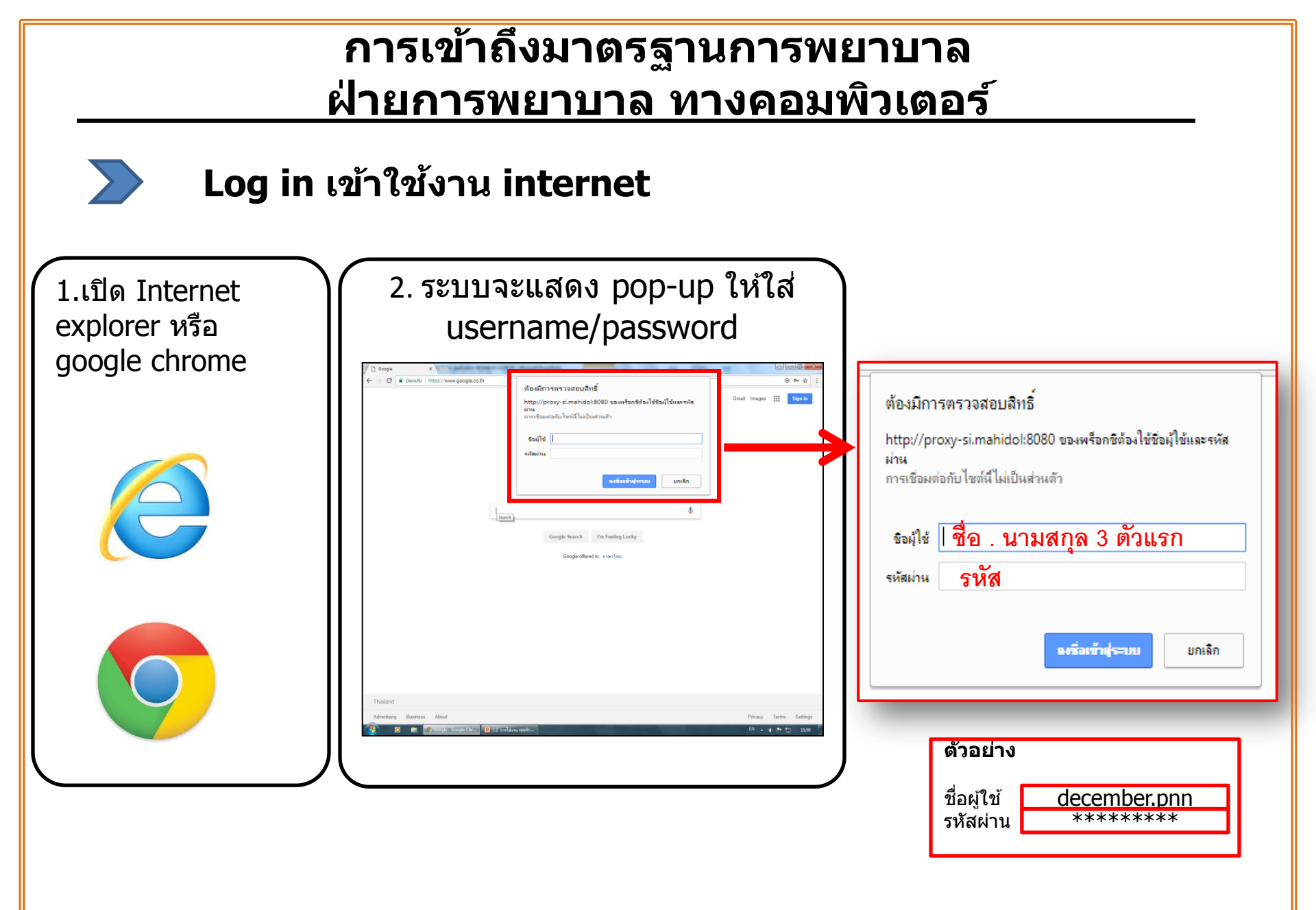

#### ี่ การเข้าถึงมาตรฐานการพยาบาล ฝ่ายการพยาบาล ทางคอมพิวเตอร์

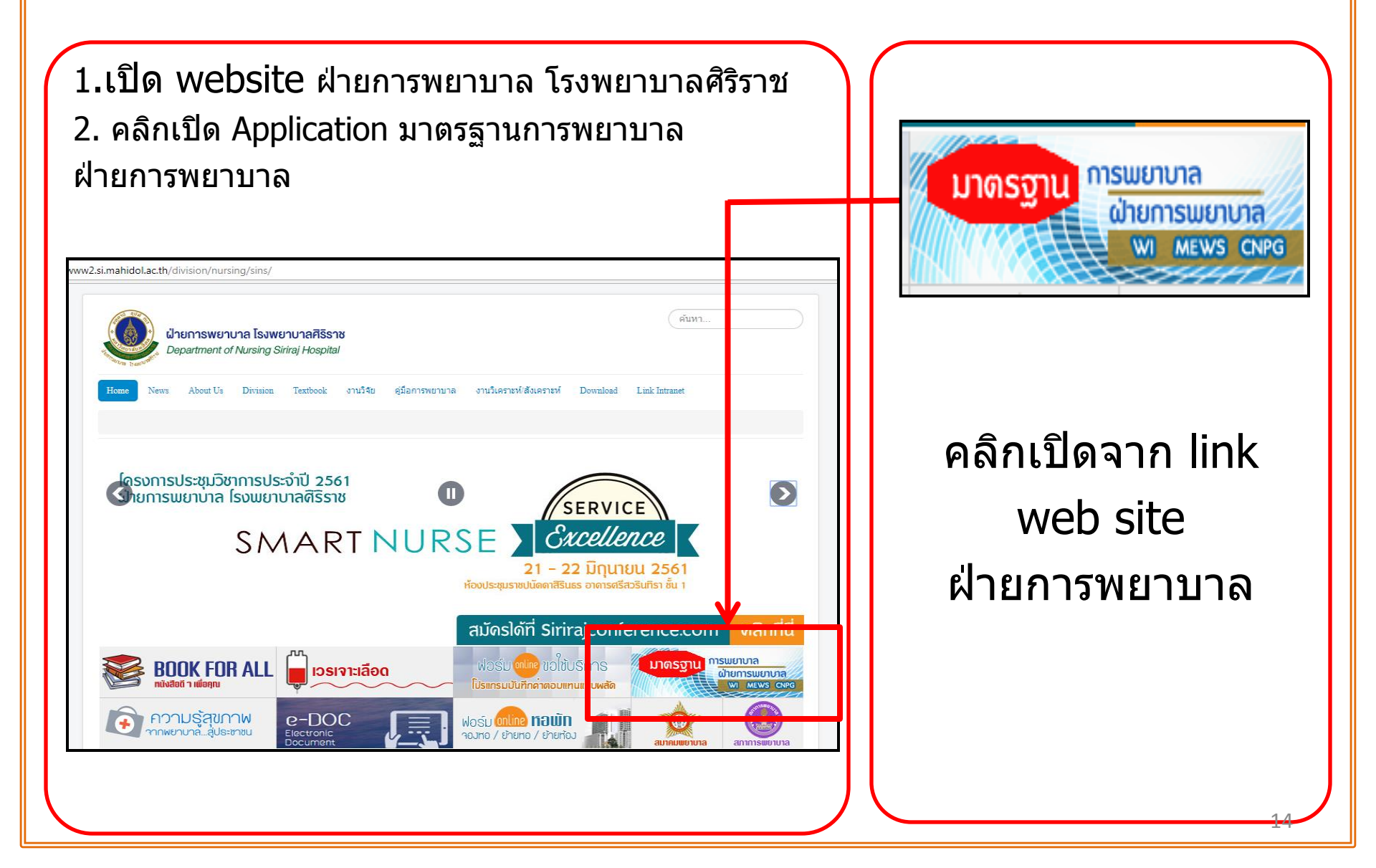

#### ี่ การเข้าถึงมาตรฐานการพยาบาล ฝ่ายการพยาบาล ทางคอมพิวเตอร์

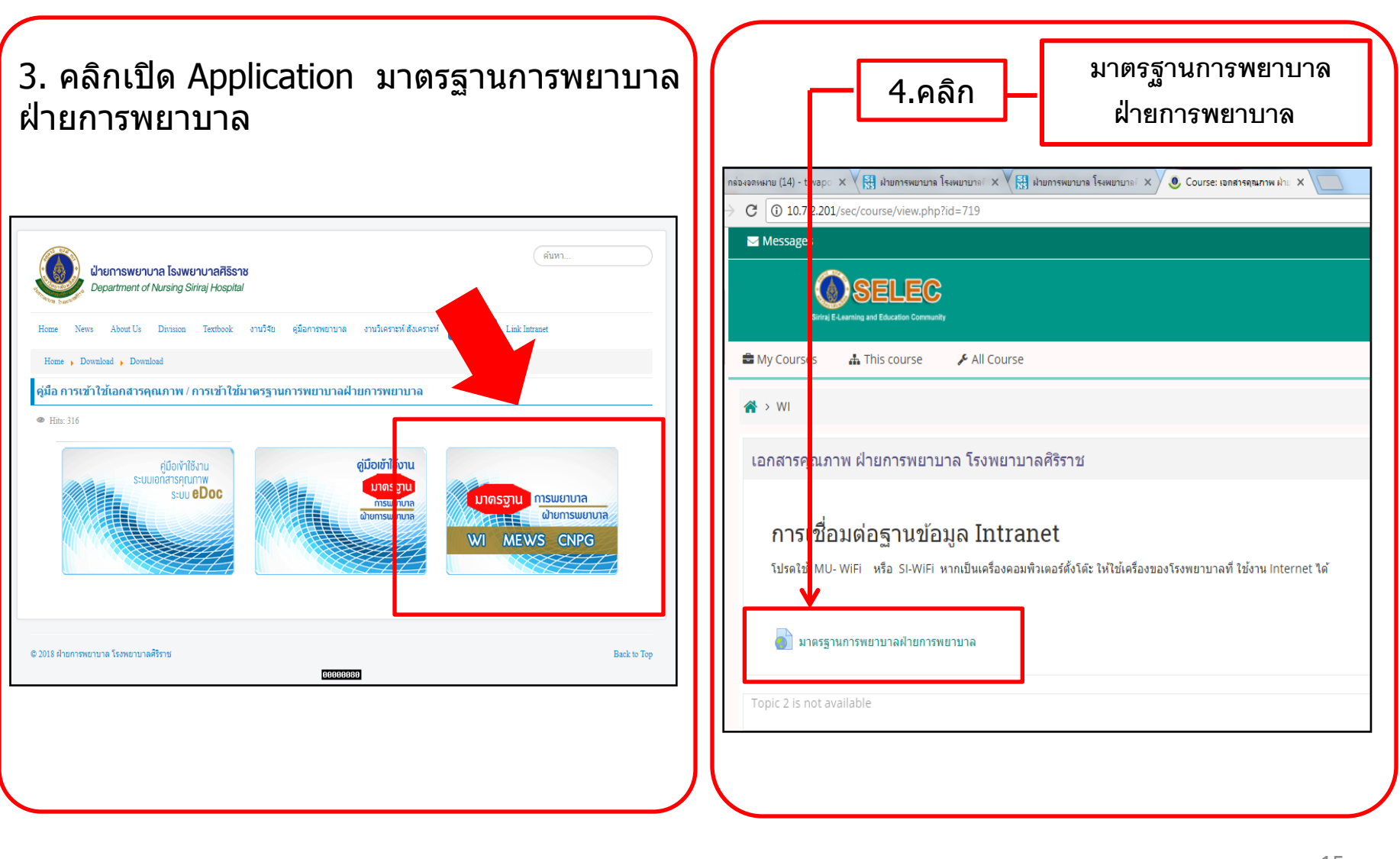

#### มาตรฐานการพยาบาล ฝ่ายการพยาบาล โรงพยาบาลศิริราช

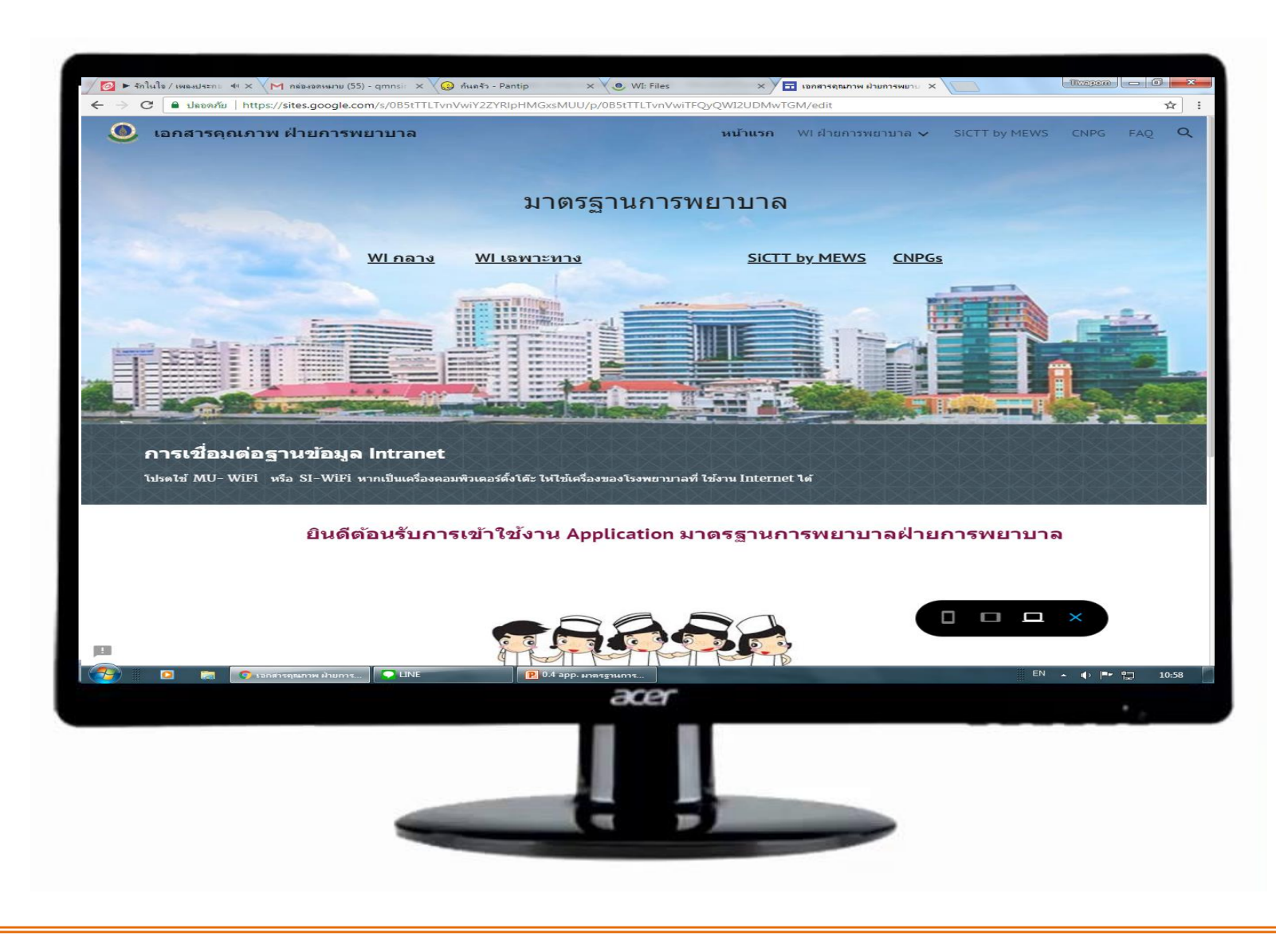

#### วิธีการสร้าง Shortcut มาตรฐานการพยาบาล วางบนหน้าจอคอมพิวเตอร์

- 1. เปิดเวปไซต์หน้ามาตรฐานการพยาบาล
- 2. คลิกที่ไอคอนที่ Address bar

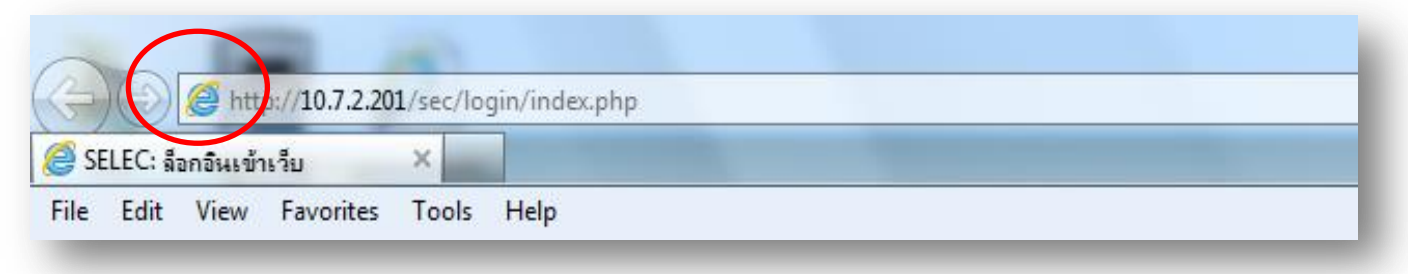

3. ลากมาไว้หน้า Desktop

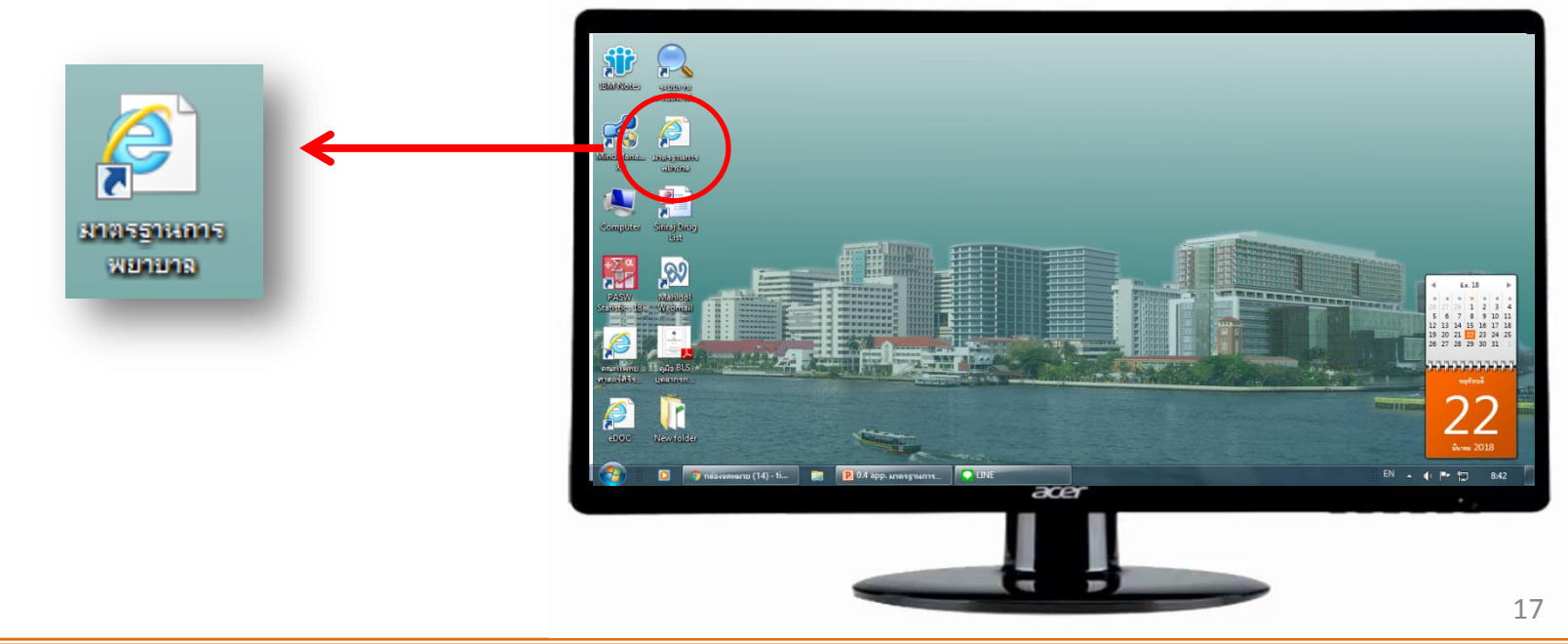

## 3. มาตรฐานการพยาบาล ฝ่ายการพยาบาล ประกอบด้วยอะไรบ้าง

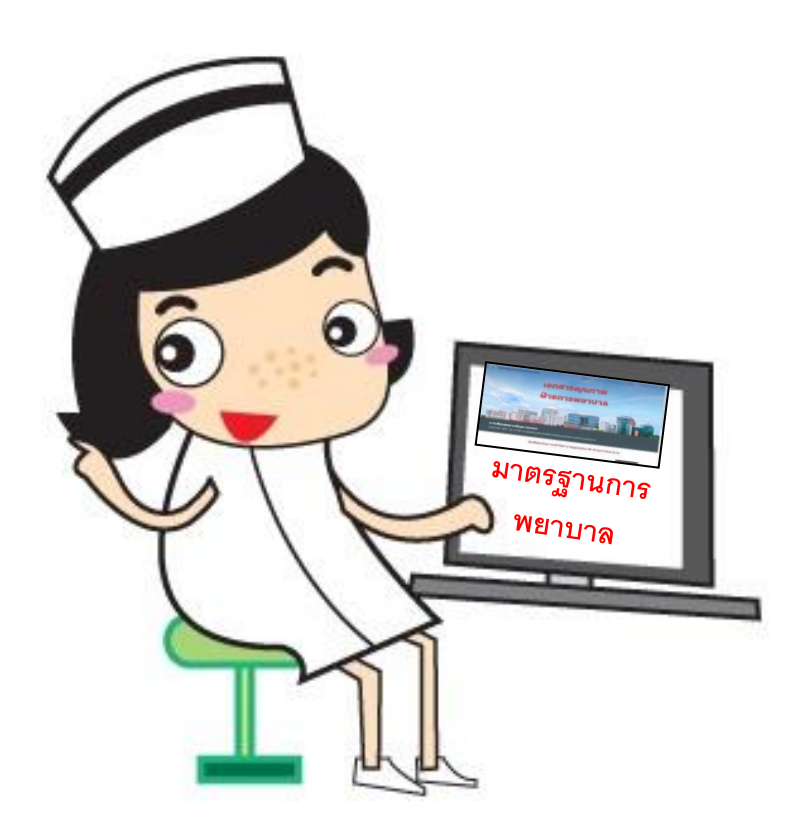

#### มาตรฐานการพยาบาล ฝ่ายการพยาบาล โรงพยาบาลศิริราช ประกอบด้วย

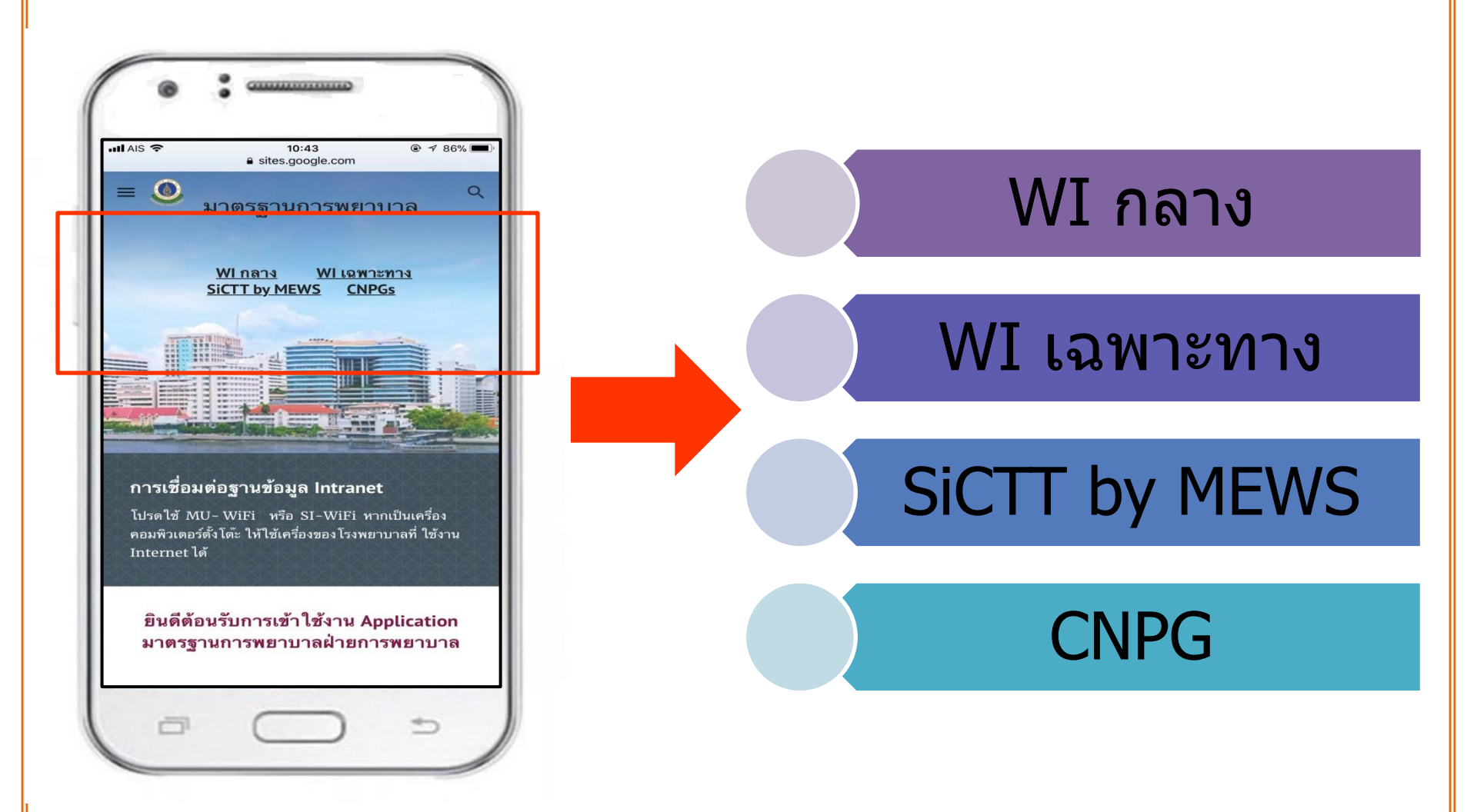

## เอกสารคุณภาพ (WI กลาง)

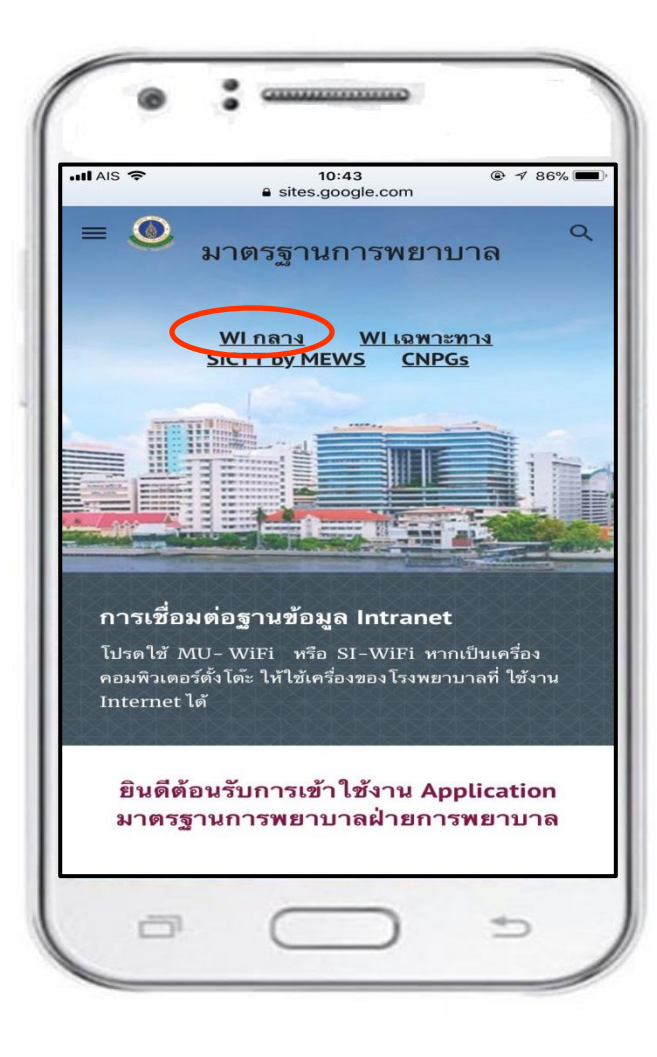

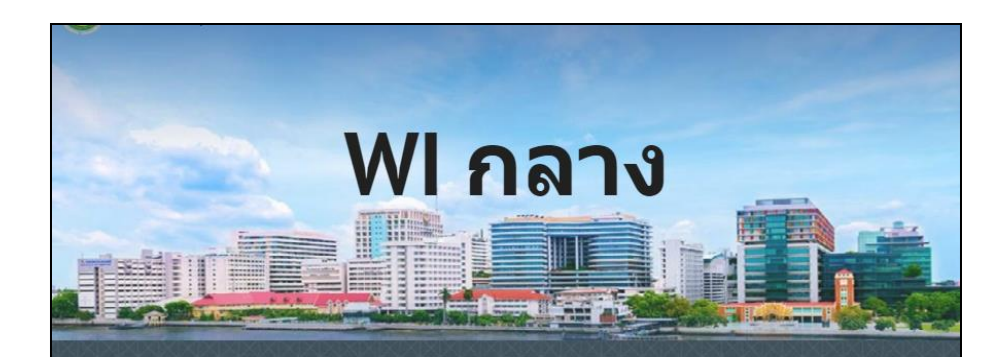

#### ึการเชื่อมต่อฐานข้อมูล Intranet

โปรดใช้ MU- WiFi หรือ SI-WiFi หากเป็นเครื่องคอมพิวเตอร์ตั้งโค๊ะ ให้ใช้เครื่องของโรงพยาบาลที่ ใช้งาน Internet ได้

- <u>การเก็บสิ่งส่งตรวจ (Specimen Collection)</u>
- การดูแลก่อนและหลังผ่าดัด (PreOpertive and PostOpertive Care)
- การดูแลผู้ป่วยใส่สายและท่อระบาย (Tube Drain Care)
- <u>การเตรียมตรวจและช่วยแพทย์ทำหัตถการ</u>
  - <u>การเตรียมตรวจ</u>
  - การเตรียมและช่วยแพทย์ทำหัตถการ
- <u>การทำความสะอาดร่างกาย (Personal Hygiene)</u>
- การบริหารยา(Medication Administration)
- <u>การป้องกันการติดเชื้อ</u>
- <u>การพยาบาลทั่วไป (Basic Nursing)</u>
- การรับใหม่ ย้าย จำหน่าย

## เอกสารคุณภาพ (WI เฉพาะทาง)

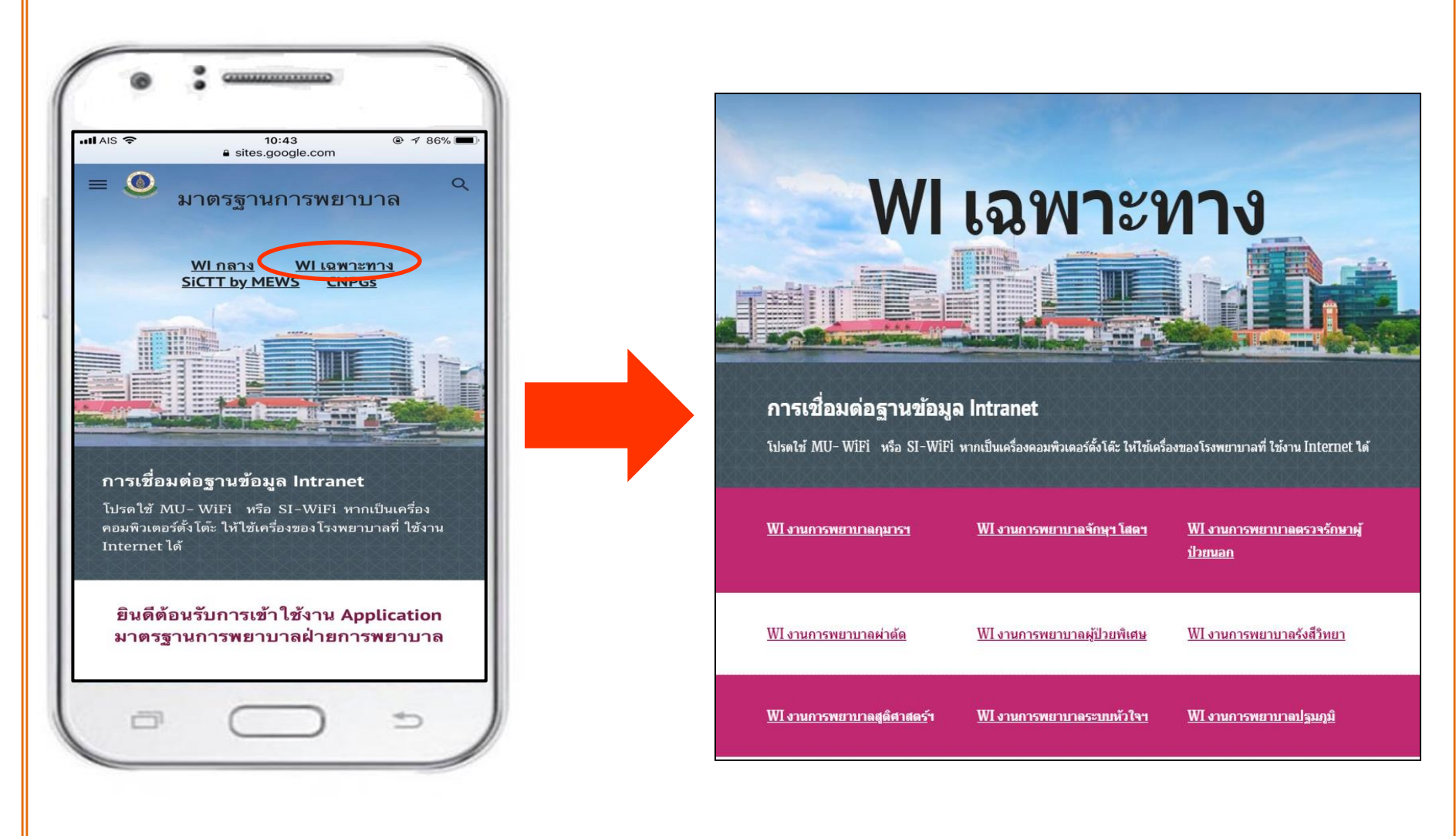

## ตัวอย่าง เอกสารคุณภาพ 3 รูปแบบ

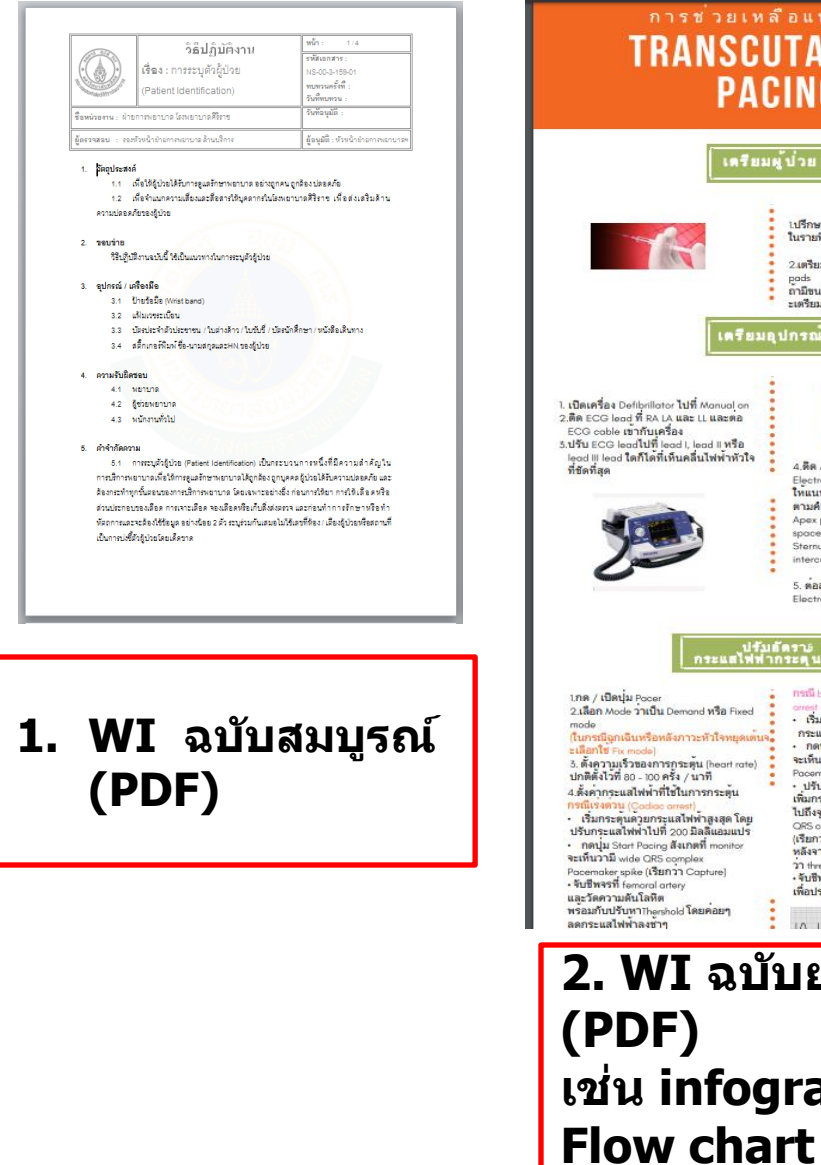

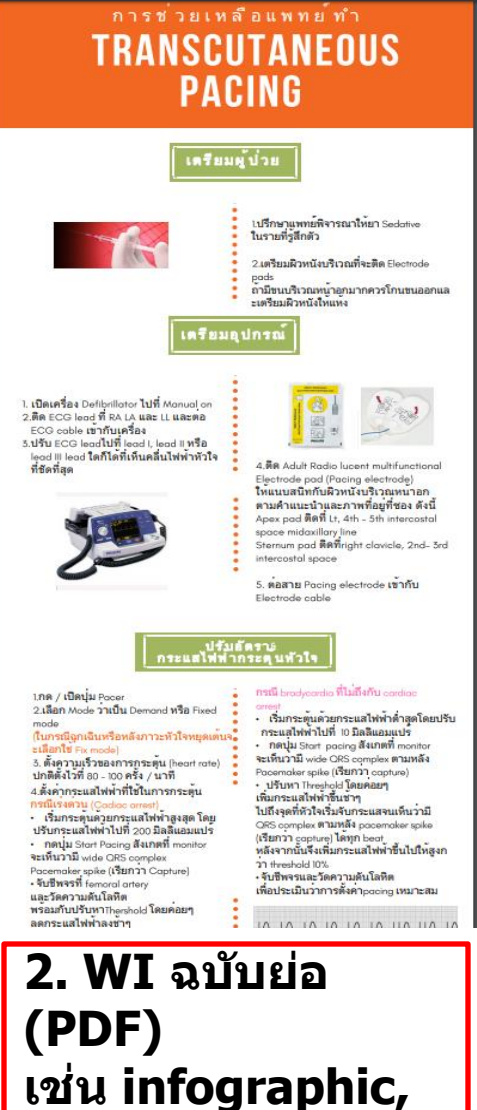

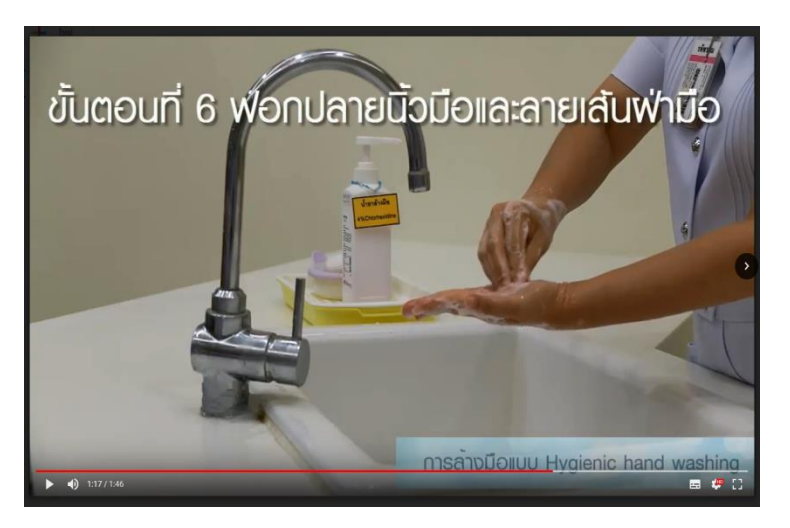

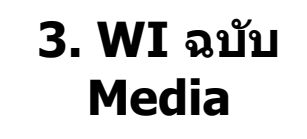

## SiCTT by MEWS

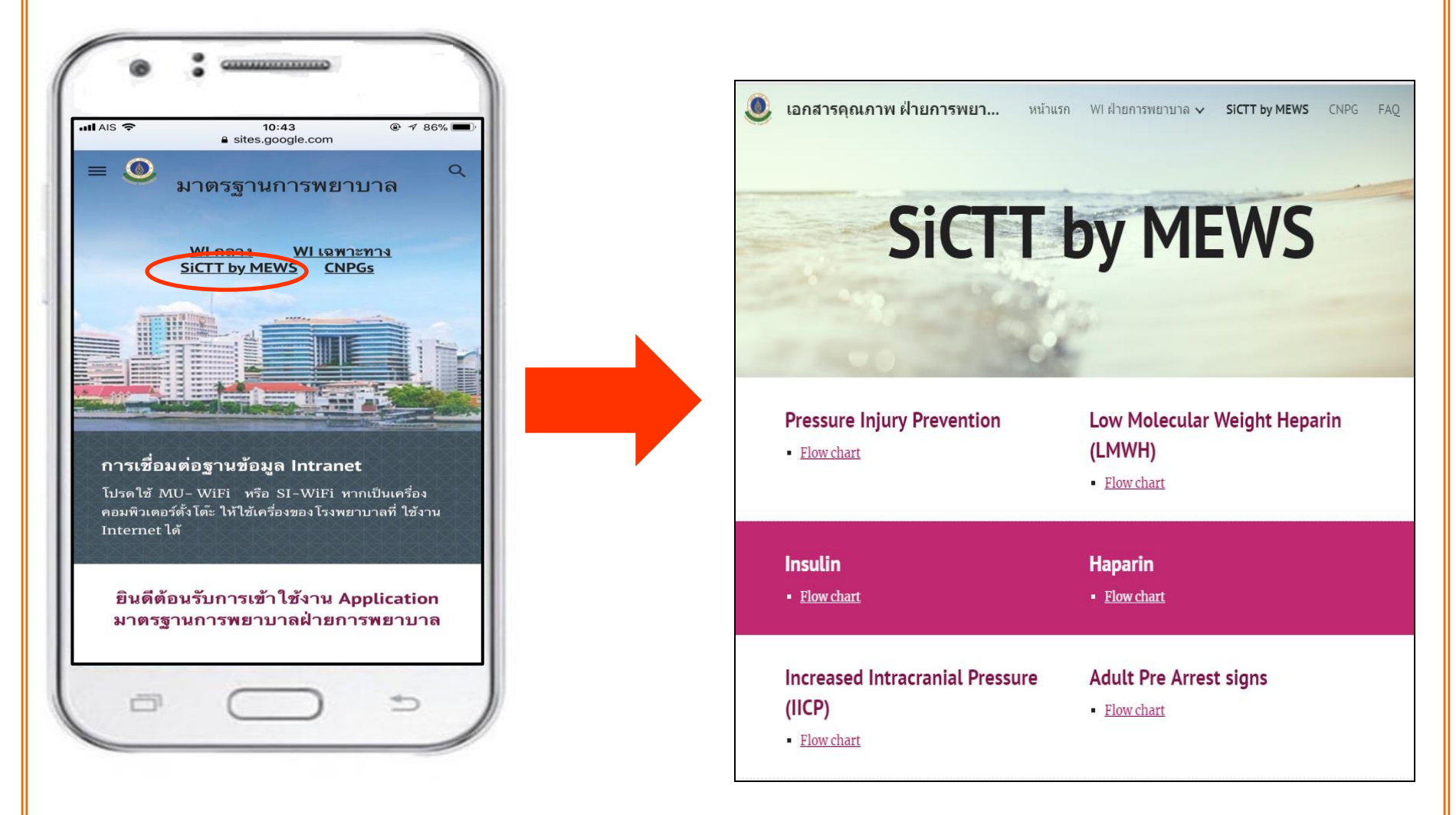

#### การเข้าถึง MEWS ฝ่ายการพยาบาล โรงพยาบาลศิริราช

#### 1. รูปแบบหน้าจอโทรศัพท์มือถือ โดยการใช้ Application มือถือ

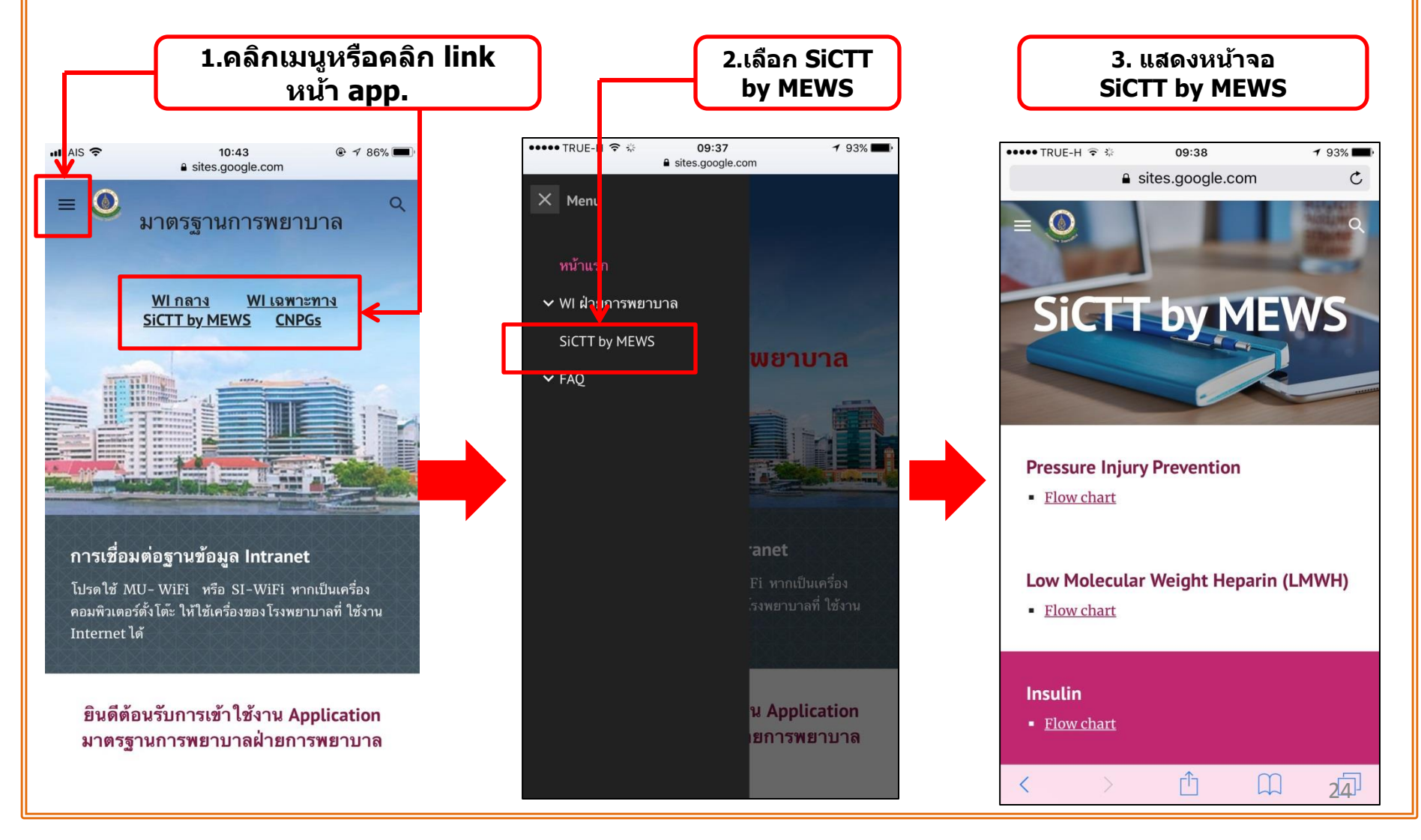

#### การเข้าถึง MEWS ฝ่ายการพยาบาล โรงพยาบาลศิริราช

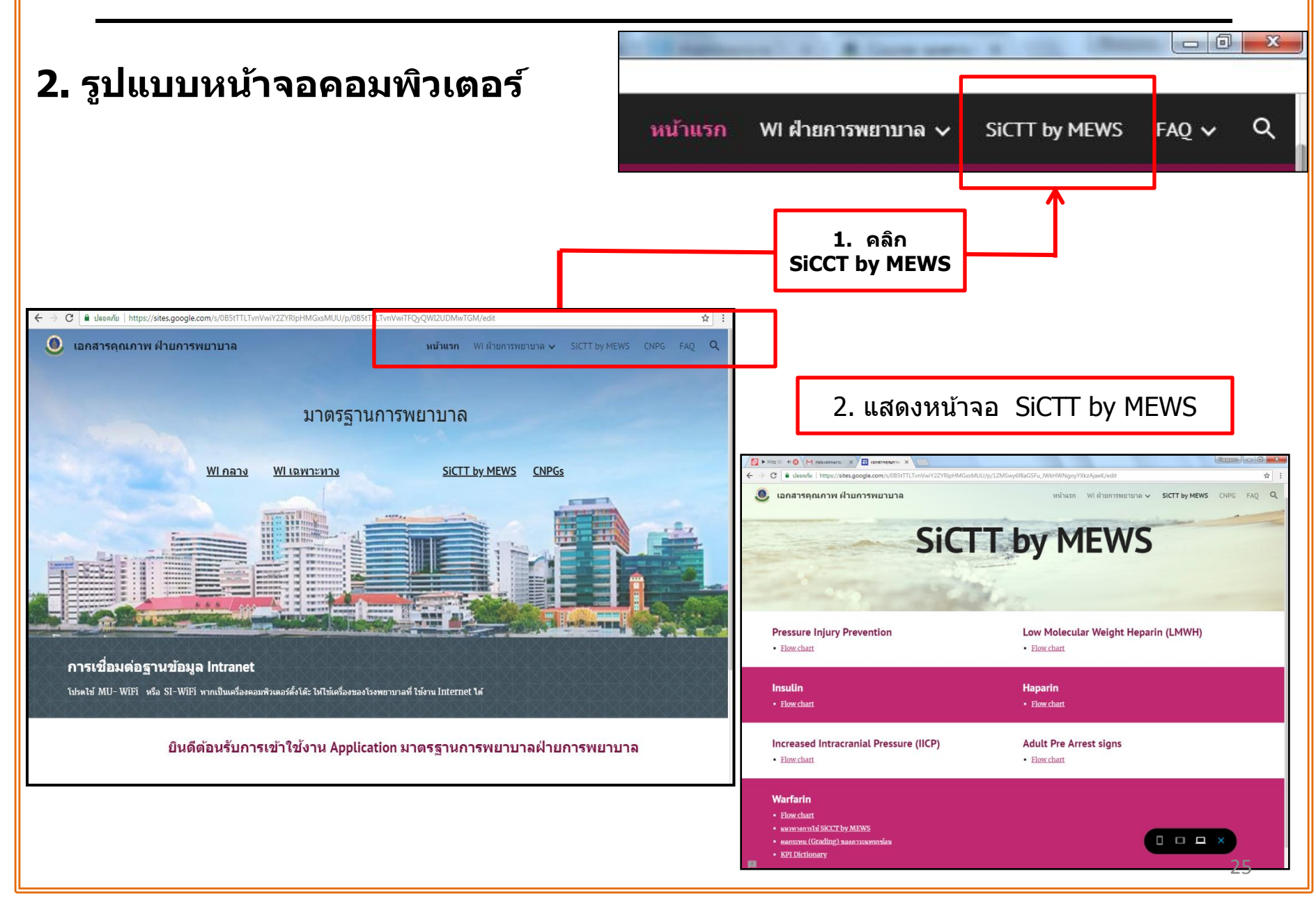

## CNPG

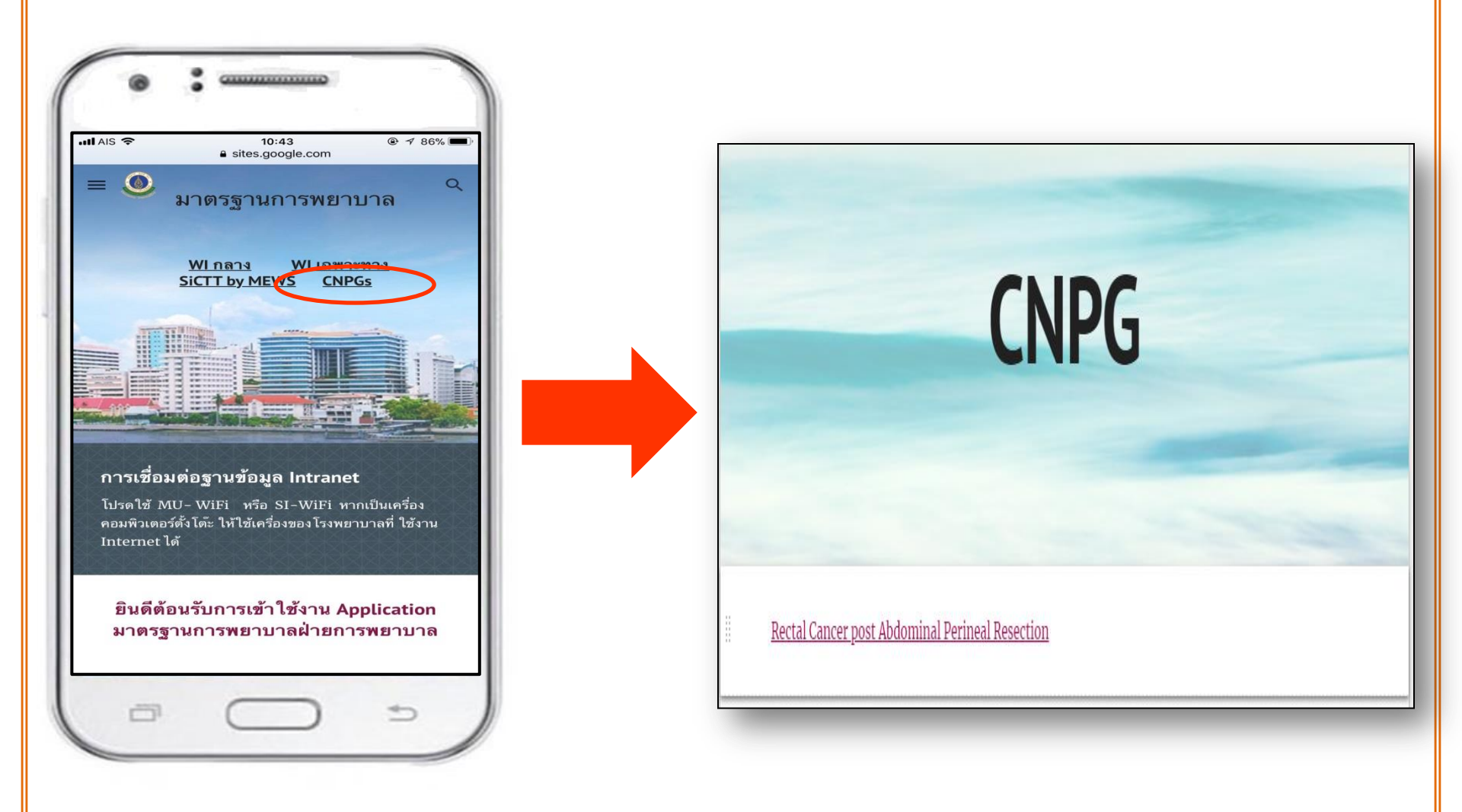

## หากมีข้อสงสัยในการเข้าใช้งาน APPLICATION

## ติดต่อเบอร์ 02-419-9044 หรือ 02-419-8765 งานพัฒนาคุณภาพการพยาบาล ดึก 84 ปี ชั้น 2